Ver. 1.05

# アプリケーションソフト操作説明 Ver.1.05

本書では、MICRO TALK 評価用キットに付属しているアプリケーションソフトウェアの画面や操作方法について説明します。

### 1 アプリケーションの起動

[スタート]-[プログラム]-[MICRO TALK]-[MICRO TALK]もしくは、アプリケーショ ンをインストールした際にディレクトリで指定したフォルダ内の[MICRO TALK.exe] をWクリックすると、MICRO TALK アプリケーションが起動します。

| 📽 MICRO Talk Ver1.05                 | <u>_ 0 ×</u> |
|--------------------------------------|--------------|
| テストメッセージ                             |              |
| メッセージ1 "ひらがなや"かたかなで~" チャイム1 "ビン~"    | OPEN         |
| メッセージ2 "ちきゅうから、たいようまでの~" チャイム2 "ポ~ン" | CLOSE        |
| メッセージ3 "かーどばんごうは~" FILE FILE あ込      |              |
| メッセージ4 "げんざいの、そうちでんあつわ~" VER         | 終了           |
|                                      |              |
| 送信データ MSG 発話 中止 記録 再生 ROM1 ▼         |              |
|                                      | X            |
| Repeat                               |              |
| 受信データ  速度                            |              |

## 2 アプリケーションパネルの名称一覧

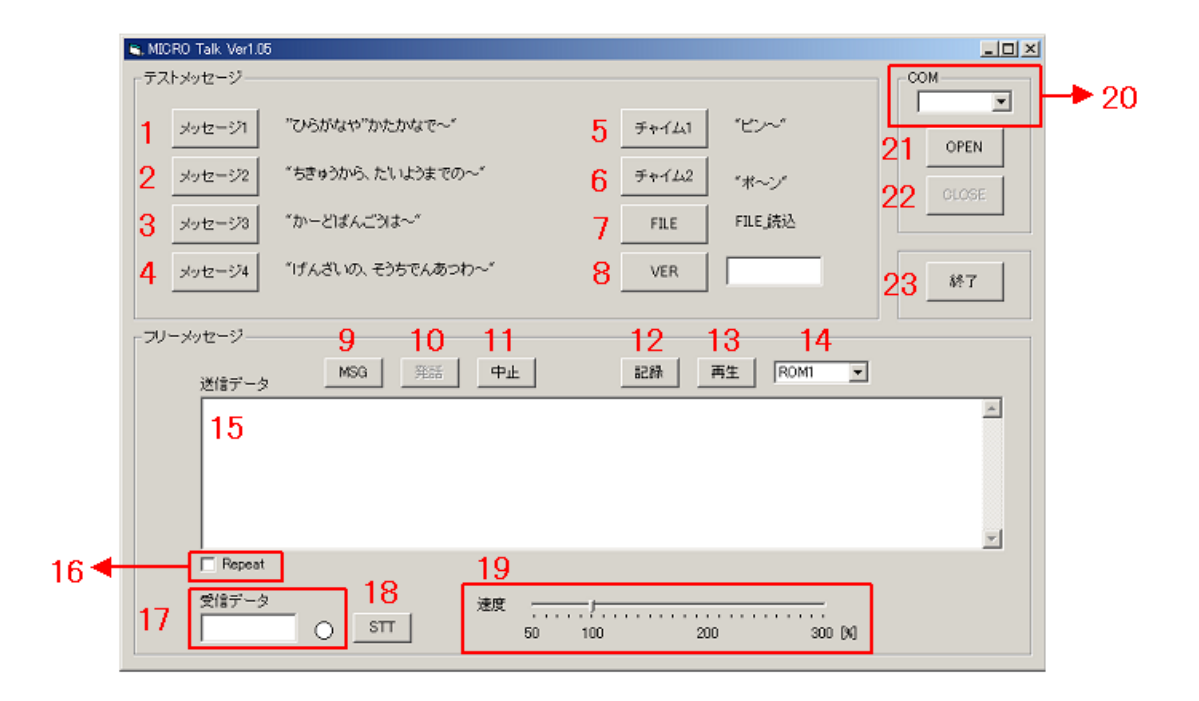

| 番号   | 名称                             | 番号 | 名称              |
|------|--------------------------------|----|-----------------|
| 1~4  | テストメッセージボタン                    | 15 | 送信データ入力画面       |
| 5, 6 | チャイム音テストボタン                    | 16 | Repeat チェックボックス |
| 7    | テキストファイルの読み込みボタ<br>ン           | 17 | 受信データ表示欄        |
| 8    | MICRO TALK のバージョン情報表示<br>ボタン   | 18 | STT ボタン         |
| 9    | MSG ボタン                        | 19 | 発話速度調整バー        |
| 10   | 発話ボタン                          | 20 | COMの選択ボタン       |
| 11   | 中止ボタン                          | 21 | OPEN ボタン        |
| 12   | 記録ボタン                          | 22 | CLOSE ボタン       |
| 13   | 再生ボタン                          | 23 | 終了ボタン           |
| 14   | EEPROM ブロック(ROM1~32)の選<br>択ボタン |    |                 |

#### 3 MICRO TALK の通信設定

COM ポートの設定を行います。

COM 欄の▼をクリックし、MICRO TALK が設定されている COM ポートを選択します。

| 🐂 MICRO Talk Ver1.05 |                   |                      | _ 🗆 ×                |
|----------------------|-------------------|----------------------|----------------------|
| 「テストメッセージ――          |                   |                      | COM-                 |
| メッセージ1               | "ひらがなや"かたかなで~"    | チャイム1 "ビン~"          |                      |
| メッセージ2               | "ちきゅうから、たいようまでの~" | チャイム2 "ポーン"          | COM4<br>COM5<br>COM6 |
| メッセージ3               | "かーどばんごうは~"       | FILE FILE_読込         |                      |
| メッセージ4               | "げんざいの、そうちでんあつわ~" | VER                  | 終了                   |
| - フリーメッセージ           |                   |                      |                      |
| 送信データ                | MSG 発話 中止         | 記録 再生 ROM1 ▼         |                      |
|                      |                   |                      | X                    |
| ☐ Repeat             |                   |                      |                      |
| 受信データ                | 速度<br>            | /<br>100 200 300 [%] |                      |

COM ポートを設定し、OPEN ボタンをクリックすると、MICRO TALK との通信が可能(通信ポートが開かれている状態)になります。

COM ポートの設定が間違っていると、Com Port Error のメッセージが表示されます。

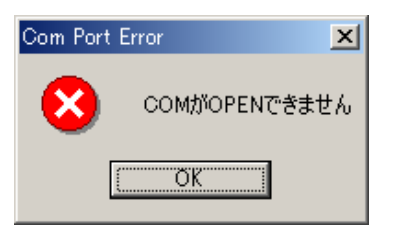

※ COM ポートの確認方法については、インストール手順書を参照してください。

また、通信ポートが開かれていない状態で"記録ボタン""再生ボタン""STTボタン" "VER ボタン""チャイム 1""チャイム 2"のボタンを押すと、実行時エラー'8018'が 発生し、強制的にアプリケーションが終了しますのでご注意ください。

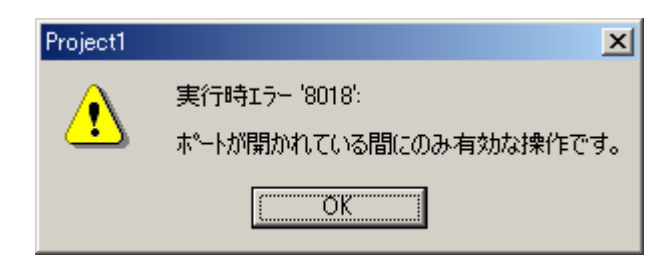

#### 4 基本操作

#### 4.1 受信データのステータスについて

発話中は、受信データ欄に"STT 1"が表示され、赤いランプ点灯します。 発話が終了すると、ランプは消えます。

ランプが赤く点灯している間は、発話速度の変更を行うことはできません。

| , MICRO Talk Ver1.0 | 5                                               |                 | _0       |
|---------------------|-------------------------------------------------|-----------------|----------|
| -テストメッセージ           |                                                 |                 |          |
| メッセージ1              | "ひらがなや"かたかなで~"                                  | チャイム1 "ピン~"     |          |
| メッセージ2              | "ちきゅうから、たいようまでの~"                               |                 | OPEN     |
|                     | «                                               |                 | CLOSE    |
| メッセージ3              | "かーとはんこうは~"                                     |                 |          |
| メッセージ4              | "げんざいの、そうちでんあつわ~"                               | VER             | 終了       |
|                     |                                                 |                 |          |
| フリーメッセージ―           |                                                 |                 |          |
| 送信データ               |                                                 |                 |          |
| MSG70-2             | と1まんこうわ、 <num val="0268-1234-5678-9876">で</num> | ्व.             | <u>_</u> |
|                     |                                                 |                 |          |
|                     |                                                 |                 |          |
|                     |                                                 |                 | -        |
| 🗍 Repeat            |                                                 |                 |          |
| 受信データ               | 速度 ———                                          | ·····           |          |
| stt 1···            | <u>б</u> <u></u> <u></u> 50                     | 100 200 300 [%] |          |

#### 4.2 テストメッセージを発話する

通信ポートが開かれている状態で、メッセージ 1~4 のいずれかのメッセージボタンを選択して、発話ボタンを押します。

※ ランプ点灯中に送信データ欄の内容を変更しても、発話中のデータを変更する ことはできません。変更した内容は、次に発話ボタンを押した時に有効となり ます。

#### 4.3 新規メッセージの作成および発話

新規メッセージの作成を行う場合は、"MSG"ボタンを使用します。 MSGボタンを押すと、送信データ欄に"MSG"の文字が入力されます。 "MSG"の後に、発話させたい文章を入力し、発話ボタンを押します。

"MSG"はキーボードから入力してもかまいません。

発話させたいメッセージが複数ある場合は、改行して文頭に"MSG"をつけ、続けて文章を入力します。

- ※ 1メッセージに入力できる文字数は 512 バイト(ひらがな換算で 256 文字)です。 512 バイトを超えて文字を入力したときは、エラーとなり、発話ボタンを押しても 音声は出ません。
- ※ 区切り記号や句読点の入らない連続した文字列の場合、LSI内部の処理が過大となり、512バイト以内の文字数でもエラーが発生する場合があります。

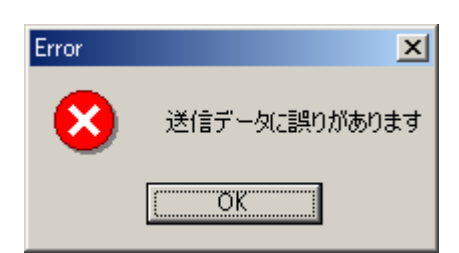

| 文字種類      | バイト数 | 文字種類       | バイト数 |
|-----------|------|------------|------|
| ひらがな1文字   | 2バイト | アルファベット1文字 | 1バイト |
| カタカナ 1 文字 | 2バイト | 数字1文字      | 1バイト |
| 句読点       | 2バイト | 記号1文字      | 1バイト |

※ アルファベット、数字、記号は半角のみ使用可能です。

#### 4.4 テキストファイルを読み込んで発話させる

FILE ボタンを押して、読み込みたいファイルを選択し、"開く "を押します。 送信データ欄にテキストファイルに入力したデータが表示されたら、発話ボタンを押 します。

| ファイルを開く                                                                                        |                                                                                                    |                                                                                                   |                                                                                                    |                                              | <u>? ×</u>                  |
|------------------------------------------------------------------------------------------------|----------------------------------------------------------------------------------------------------|---------------------------------------------------------------------------------------------------|----------------------------------------------------------------------------------------------------|----------------------------------------------|-----------------------------|
| ファイルの場所①:                                                                                      | Project1                                                                                                    |                                                                                                   | •                                                                                                    | 🗧 🗈 💣 🎫                                      |                             |
| <b>認識</b><br>履歴<br>デススクトップ<br>マイドギエメント                                                         | icon<br>micro_initxt<br>micro_msg_initxt<br>MSG.txt<br>MSG1.txt<br>profile.txt                                                                                                    |                                                                                                   |                                                                                                    |                                              |                             |
| र1 2022-9<br>र1 2022-9<br>र1 2092-0                                                            | 」<br>ファイル名(N):<br>ファイルの種類(T):                                                                                                    | micro_msg_ini.txt<br>「テキスト(*.txt)<br>「読み取り専用                                                      | ファイルとして開く(R)                                                                                                    | V                                            | 間(の)<br>キャンセル               |
|                                                                                                |                                                                                                    |                                                                                                   |                                                                                                    |                                              |                             |
| ■. MICRO Tak Ver1.05    デストメッセージ    メッセージ1    メッセージ2    パンセージ2    パンセージ3    メッセージ3    パンセージ4   | がなや"かたかなで~<br>ゅうから、たいようまで<br>・どばんごうは~"<br>、ざいの、そうちでんあ:                                                                                                    | 、<br>の~"<br>>わ~"                                                                                  | チャイム1<br>チャイム2<br>FILE<br>VER                                                                                     | "ピン~"<br>"ポ~ン"<br>FILE 読込                    | COM<br>COM<br>OPEN<br>CLOSE |
| フリーメッセーシー<br>送信データ<br>MSG2/5がなや/カ<br>ーじょん XIUMK V/<br>MSG5きゅうから、J<br>MSGかーとばんご<br>MSG1 かんさいの、す | MSG 発話<br>かたかなでクニゅーリょく<br>れにコロンが、くれ以所 (*<br>いとうまでの)ましり<br>うわ、くれいM VAL=026<br>そうち/ でんあつわ、 <n< td=""><td>した/できすとお、<br/>VAL=5 COUNTER=<br/>2、<numk val="1&lt;br">1-1234-5678-9876<br/>UMK VAL=12.409(</numk></td><td>記録<br/>デーサー/おくんせいでン<br/>かつメニアクトラレイン<br/>かつメニアクトラレイン<br/>かつメニアクトラレイン<br/>かつメニアクトラレイン<br/>たまった。<br/>シです。<br/>SOUNTER=ボルトンです</td><td>再生 ROM1<br/>さいせーできる+アイシー<br/>からはつばいされました<br/>-。</td><td>▼<br/></td></n<> | した/できすとお、<br>VAL=5 COUNTER=<br>2、 <numk val="1&lt;br">1-1234-5678-9876<br/>UMK VAL=12.409(</numk> | 記録<br>デーサー/おくんせいでン<br>かつメニアクトラレイン<br>かつメニアクトラレイン<br>かつメニアクトラレイン<br>かつメニアクトラレイン<br>たまった。<br>シです。<br>SOUNTER=ボルトンです | 再生 ROM1<br>さいせーできる+アイシー<br>からはつばいされました<br>-。 | ▼<br>                       |
| 受信データ<br>受信データ                                                                                 | о <u>s</u> п                                                                                                    | 速度<br>50                                                                                          | 100 2                                                                                                    | 00 300 [                                     | м                           |

#### <テキスト例>

ちきゅうから、た'いようまでの/きょ'りわ、<NUMK VAL=149597870 COUNTER= キロ>です。

かーど'ば'んごうわ、<NUM VAL=0268-1234-5678-9876>です。

げ'んざいの、そうち/で'んあつわ、<NUMK VAL=12.409 COUNTER=ボ'ルト>です。

- ※ 改行することにより、メッセージを分けることができます。
- ※ テキストファイルを利用する場合は、文章の頭に"MSG"をつけないで下さい。

#### 4.5 同じ内容のメッセージを繰り返し発話する

同じ内容のメッセージを繰り返し発話させる場合は、Repeat チェックボックスにチェ ックを入れます。

チェックを入れると、送信データ欄内に入力されているメッセージを繰り返し発話し ます。

このチェックボックスは、発話中でも有効に機能します。

繰り返しを無効にするには、再度チェックボックスをクリックしてチェックをはずし ます。

| 💐 MICRO Talk Ver1.05 |                   |           |            | _ [] × |
|----------------------|-------------------|-----------|------------|--------|
| 「テストメッセージ――          |                   |           |            |        |
| メッセージ1               | "ひらがなや"かたかなで~"    | チャイム1     | "ピン~"      | OPEN   |
| メッセージ2               | "ちきゅうから、たいようまでの~" | チャイム2     | "ポーン"      | CLOSE  |
| メッセージ3               | "かーどばんごうは~"       | FILE      | FILE_読込    |        |
| メッセンージ4              | "げんざいの、そうちでんあつわ~" | VER       |            | 終了     |
| レー<br>レーンション         |                   |           |            |        |
| 送信データ                | MSG 発話 中」         | 記錄        | 再生 ROM1 I  |        |
|                      |                   |           |            | N      |
| IV Repeat            |                   |           |            |        |
|                      |                   | 50 100 20 | )0 300 [%] |        |

#### 4.6 EEPROM にメッセージを記録、再生する

送信データ欄に入力されたメッセージを外部の EEPROM に記録する場合は、記録ボ タンを押します。

メッセージは、EEPROM ブロック(ROM1~32)の選択ボタンで選択されているブロ ックに記録されます。

記録ボタンを押すと、記録が完了するまでマウスのアイコンが砂時計マークに変わり ます。

記録が完了すると、マウスのアイコンは元に戻ります。

メッセージを再生するには、EEPROM ブロック(ROM1~32)の選択ボタンで、ブ ロックを選択し、再生ボタンを押します。

| 🐃 MICRO Talk Ver1.05                    |                                          |                                                                            |       |
|-----------------------------------------|------------------------------------------|----------------------------------------------------------------------------|-------|
| _ テストメッセージ                              |                                          |                                                                            |       |
| メッセージ1 "ひらがなや"かたかなで~"                   | チャイム1                                    | "Ľン~"                                                                      | OPEN  |
| メッセージ2 "ちきゅうから、たいようまでの                  | )~" チャイム2                                | "ポーン"                                                                      | CLOSE |
| メッセージ3 "かーどばんごうは~"                      | FILE                                     | FILE_読込                                                                    |       |
| メッセージ4 "げんざいの、そうちでんあつ?                  | わ~″ VER                                  | verXX••                                                                    | 終了    |
| - 71- ****                              |                                          |                                                                            |       |
| 送信データ MSG 発話<br>MSGIデんざいの、そうち/でんあつわ、くNU | 中止<br>記録<br>MK VAL=12.409 COUNTER=ボルト>です | 再生 ROM1 ▼<br>ROM1 ▲<br>ROM3 ROM3<br>ROM4<br>ROM6<br>ROM6<br>ROM7<br>ROM8 ▼ | ×     |
| ☐ Repeat                                |                                          |                                                                            |       |
| 受信データ<br>stt 0··· STT                   | 速度                                       | 00 300 [%]                                                                 |       |

**EEPROM**には 32 個のブロックがあり、32 種類のメッセージを記録させることが可能です。

1ブロックに記録できるデータは最大 256 バイトです。

ただし、1ブロックにつき1メッセージのため、256バイト以下であっても、1ブロックに複数のメッセージを記録することはできません。

#### 4.7 発話を中止する

発話を中止する時は、中止ボタンを押します。

このボタンは、押された瞬間には機能せず、次のメッセージへ移行する際に有効となります。

このため、リピートがかかっている場合や、発話するメッセージが複数ある場合にの み有効です。

#### 4.8 発話速度を変更する

発話速度を変更するには、発話速度調整バーを使用します。 発話中はスライダーの操作は無効となります。

スライダーは、受信データ欄のランプが消えているときに行って下さい。

- ◎ スライダーの移動
  - ・右へ移動 :速く
  - ・左へ移動 : 遅く

#### 5 その他の操作

#### 5.1 MICRO TALK のステータスを確認する

STT ボタンを押すと、MICRO TALK のステータスを確認することができます。

#### 5.2 プログラムのバージョンを確認する(ATS001)

VER ボタンを押すと、ATS001 のプログラムバージョンを確認することができます。 MICRO TALK について問い合わせをする際に必要になる場合があります。

Ver.1.05

#### <ご注意>

評価用基板で USB 電源をご利用の場合は、お使いのパソコンによっては「シャー」というノ イズ音が入る場合があります。あらかじめご了承ください。

本書についてのご意見、ご質問などがございましたら、下記宛にご連絡くださいますようお願い致します。

#### 株式会社アクト・ブレイン

act-admin@actbrain.jp

# 改版履歴

| 変更日      | Ver. | 項目            | 変更内容                    |
|----------|------|---------------|-------------------------|
| 07/12/07 | 1.02 | 巻末 <ご注意>      | ノイズ音に関する説明を追記           |
| 08/08/29 | 1.03 | LSI 型式        | ARS001AをATS001に変更       |
|          |      |               | ※ ATS001A/001B 共通アプリのため |
| 08/09/18 | 1.04 | 巻末 <ご注意>      | ノイズ音に関する説明を一部修正         |
| 10/05/28 | 1.05 | 新規メッセージの作成および | 連続した文字列を送信した場合にエラ       |
|          |      | 発話            | ーとなる可能性を追記              |
|          |      |               |                         |
|          |      |               |                         |